## HOW TO SET EXTERNAL SENDER BANNER IN OUTLOOK

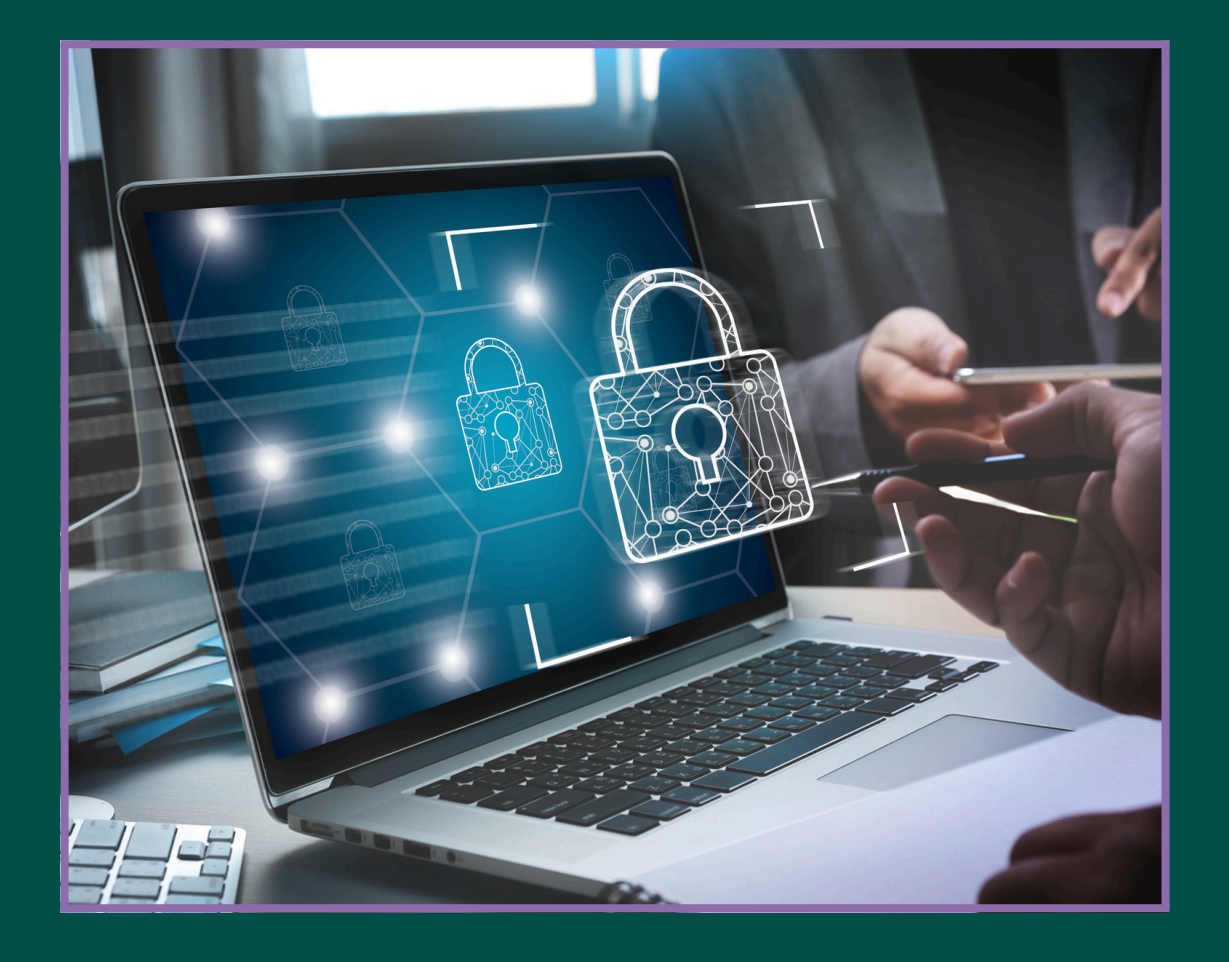

## A SIMPLE GUIDE BY

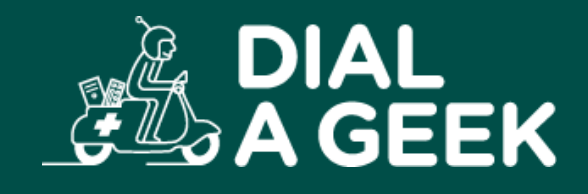

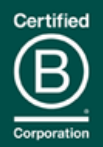

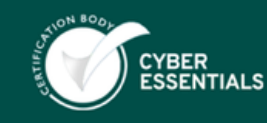

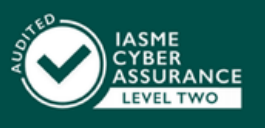

Company reg no: 07550944 VAT: GB 110 5614 54

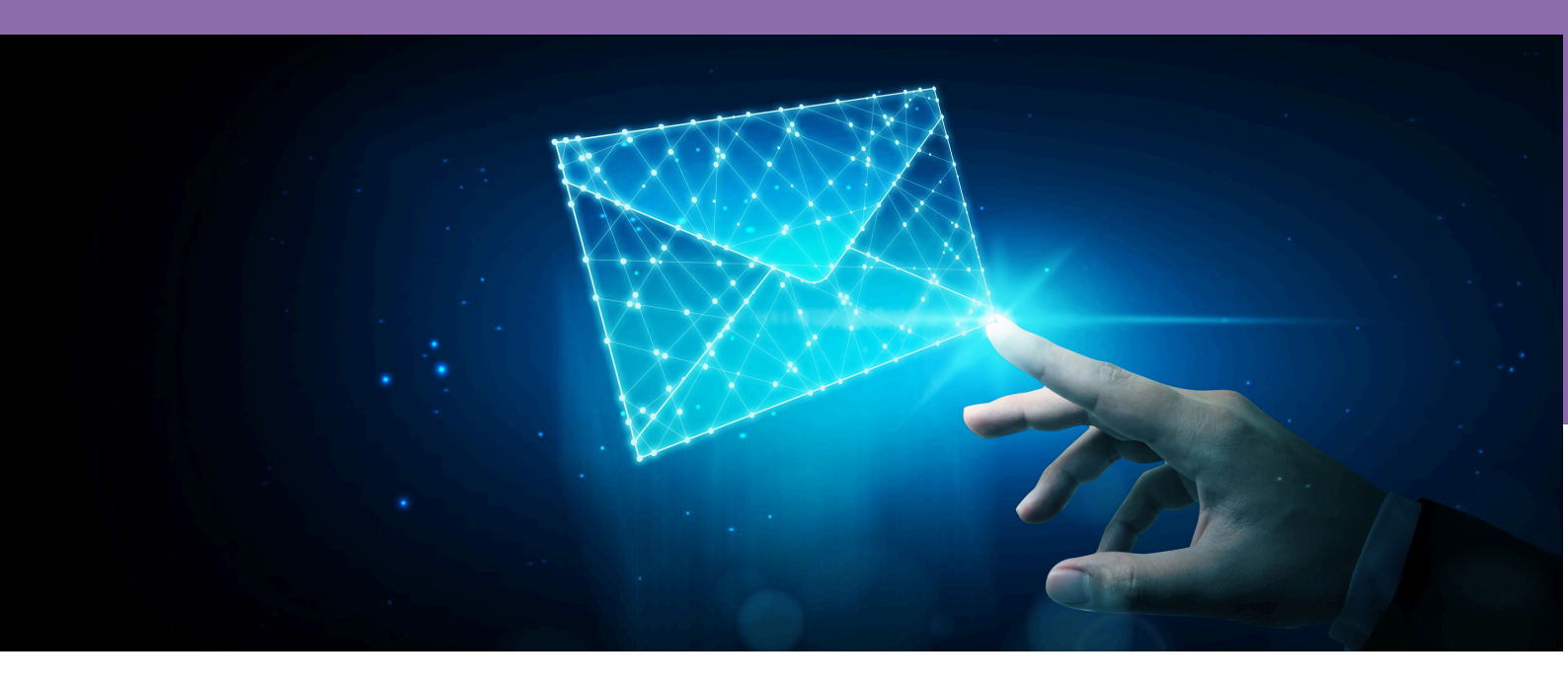

## OVERVIEW

Phishing emails are one of the biggest security threads at the moment. Every year, they are getting better and it is getting harder to block them up front.

Features like SPF, DKIM, and DMARC do a good job in preventing most phishing emails, but they are not enough.

External email tagging is another security layer, that appeals directly to the user.

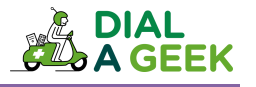

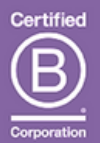

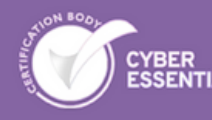

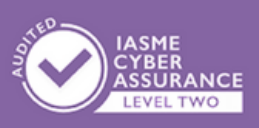

Company regino: 07550944 WAT: GB 110 5614 54

## THE HOW AND WHY

#### Without External Email Tagging:

Outlook only shows you the name of the sender. Attackers can use this by finding a directors name and send phishing messages from an email account with the same name.

#### With External Email Tagging:

Outlook will mark emails that came from outside of your organisation with a clearly visible banner saying 'CAUTION: This e-mail originated outside your organisation'.

#### The purpose of the banner is to:

- Remind email users to be cautious of opening attachments or following links from external contacts,
- Help to reduce the threat of phishing and malware
- Increase awareness of email security
- Protect all users

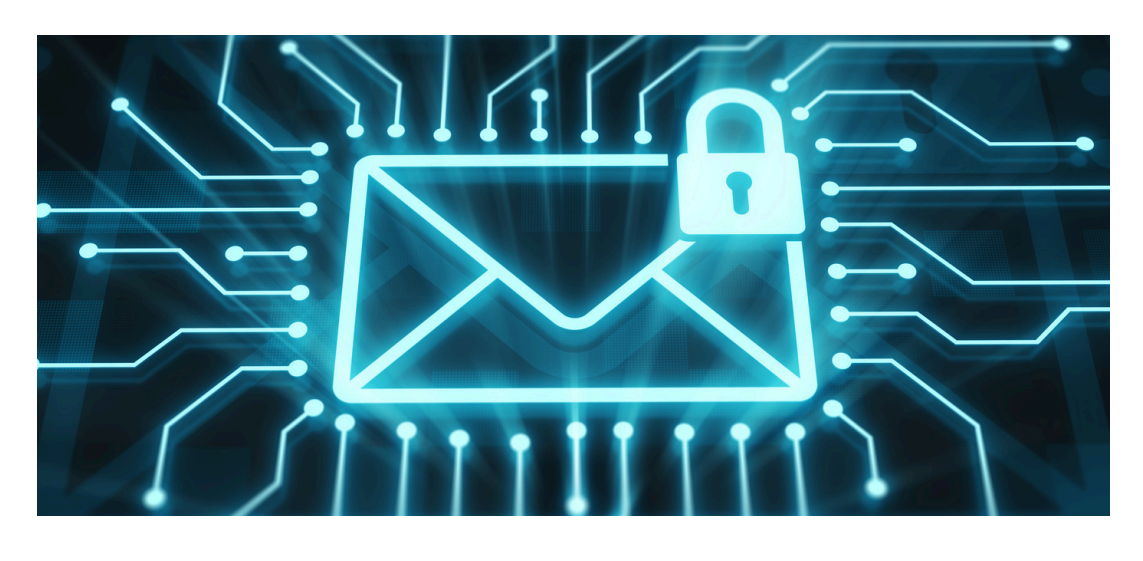

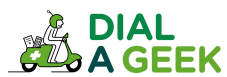

## HOW TO - STEP BY STEP

#### Type Install-Module ExchangeOnlineManagement

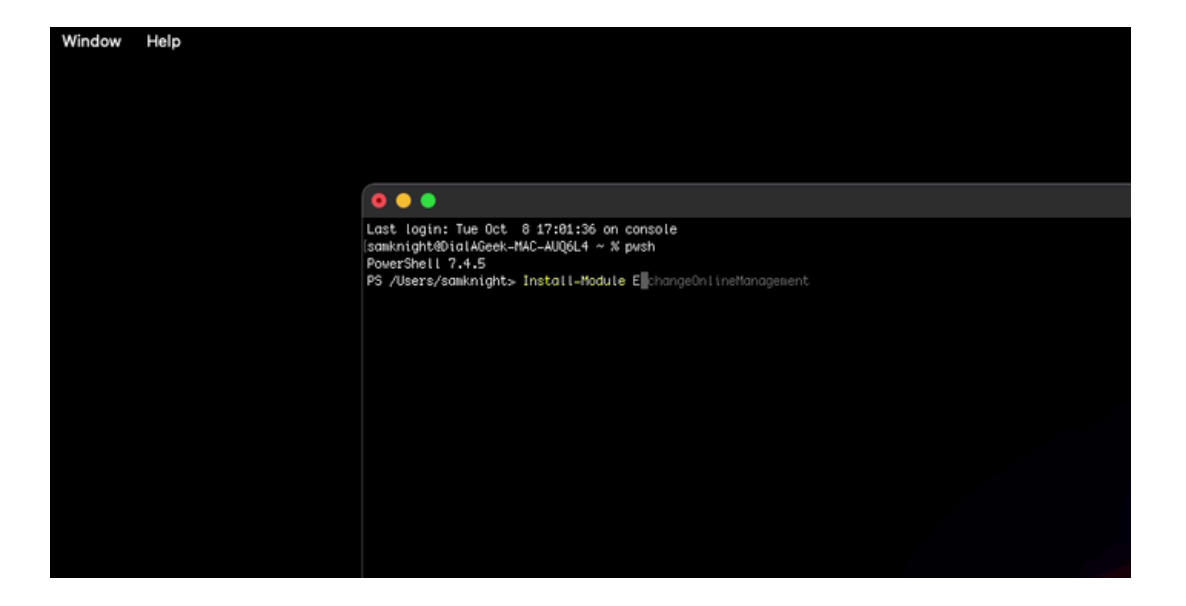

II

### Type Import-Module ExchangeOnlineManagement

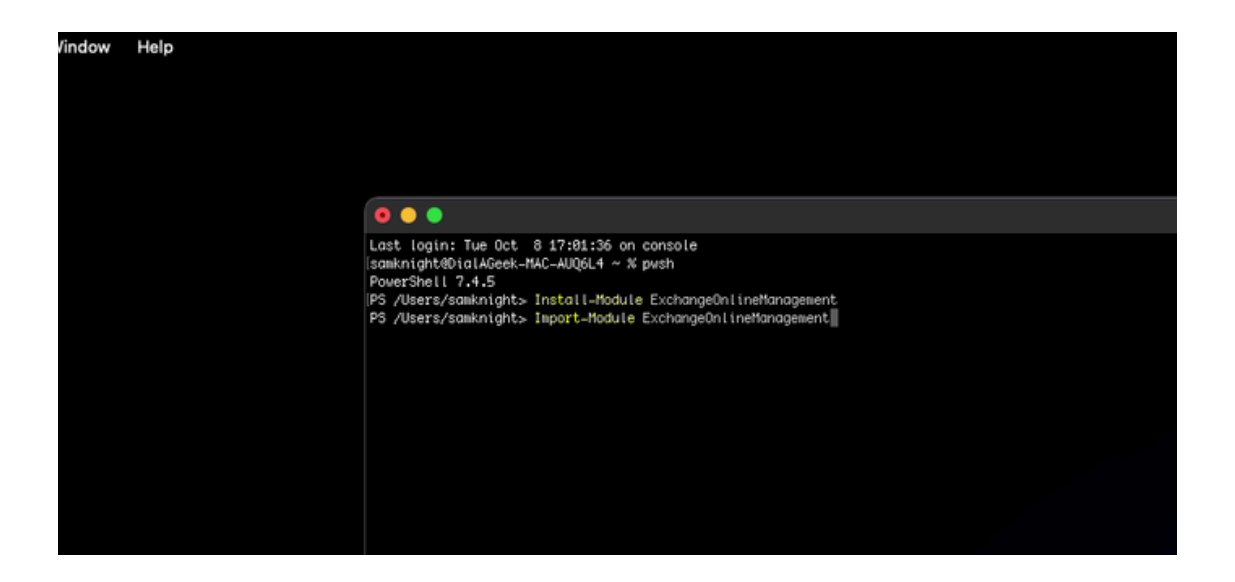

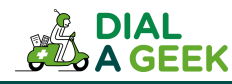

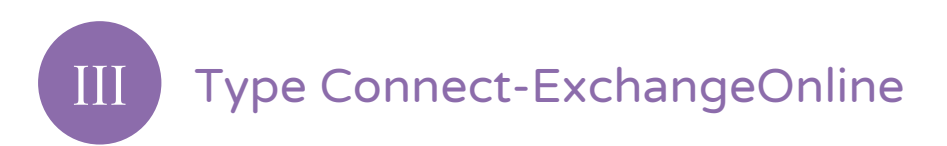

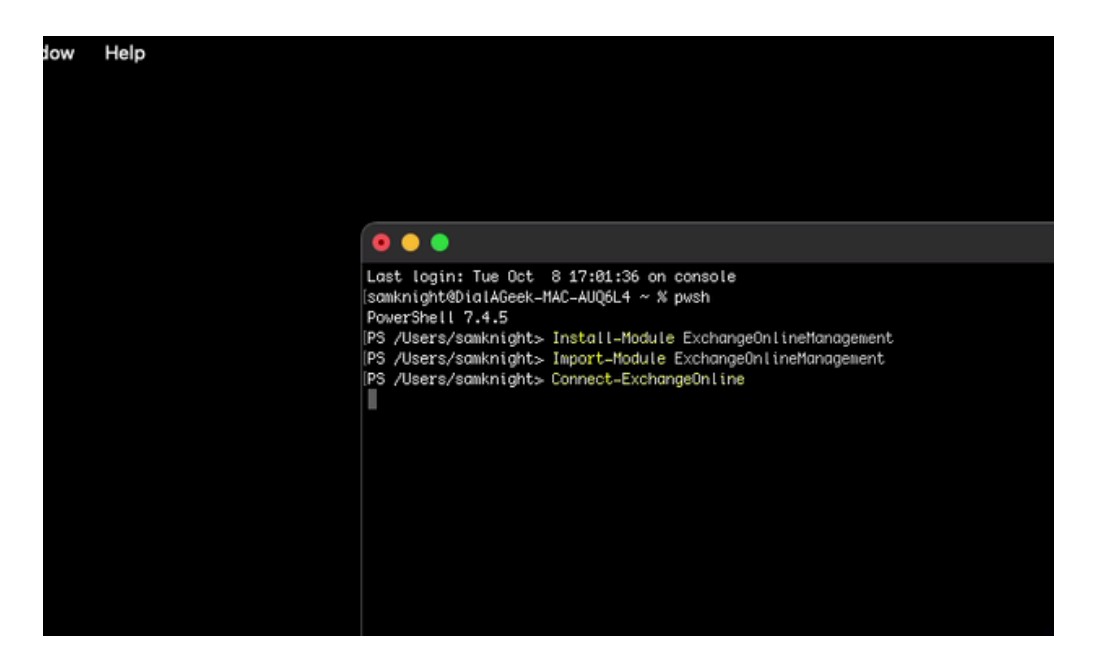

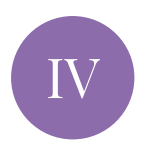

This will open a web browser so you can log in with a Global admin. Enter details and follow any login prompts.

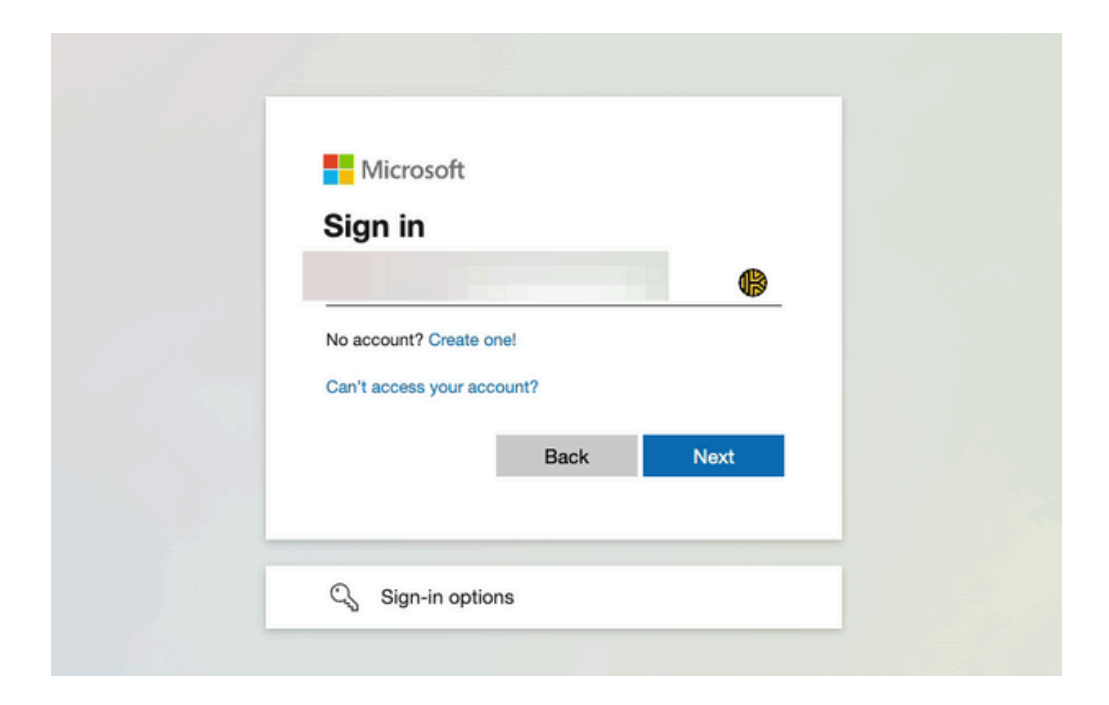

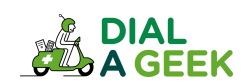

## You will be left with a window that shows this. Close it and return to powershell.

Authentication complete. You can return to the application. Feel free to close this browser tab.

# Image: Image:

Type Get-ExternalInOutlook to get the current status.

| 💿 🕒 📄 samknight — pw                                                                                                    |
|----------------------------------------------------------------------------------------------------|
| Last login: Tue Oct 8 17:01:36 on console<br>[samknight@DialAGeek_MAC_AUQ6L4 ~ % pwsh<br>PowerShell 7.4.5<br>[PS /Users/samknight> Install-Module ExchangeOnlineManagement<br>[PS /Users/samknight> Import_Module ExchangeOnlineManagement<br>[PS /Users/samknight> Connect-ExchangeOnline |
| This V3 EXO PowerShell module contains new REST API backed Exchange Online cmdlets which doesn't require ⊮inRM for Client-Server co<br>re.                                                                                                    |
| Unlike the EXO* prefixed cmdlets, the cmdlets in this module support full functional parity with the RPS (V1) cmdlets.                                                                                                    |
| V3 cmdlets in the downloaded module are resilient to transient failures, handling retries and throttling errors inherently.                                                                                                    |
| REST backed EOP and SCC cmdlets are also available in the V3 module. Similar to EXO, the cmdlets can be run without WinRM basic aut                                                                                                    |
| For more information check https://aka.ms/exov3-module                                                                                                    |
| PS /Users/samknight> Get-ExternalInOutlook                                                                                                    |

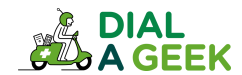

This output shows that it is enabled.

| • • •                                                                                                    |                                                                                                    | e sam                                            |
|----------------------------------------------------------------------------------------------------|----------------------------------------------------------------------------------------------------|--------------------------------------------------|
| Last login: Tue Oct 8 17<br>[samknight@DialAGeek-MAC-A<br>PowerShell 7.4.5<br>[PS /Users/samknight> Inst<br>[PS /Users/samknight> Impo<br>[PS /Users/samknight> Conn | 01:36 on console<br>Q6L4 ~ % pwsh<br>III-Module ExchangeOnlineManagement<br>t-Module ExchangeOnlineManagement<br>ct-ExchangeOnline |                                                  |
| This V3 EXO PowerShell mo<br>re.                                                                                                    | ule contains new REST API backed Exchange On                                                                                       | line cmdlets which doesn't require WinRM for Cli |
| Unlike the EXO* prefixed                                                                                                    | mdlets, the cmdlets in this module support f                                                                                       | ull functional parity with the RPS (V1) cmdlets. |
| V3 cmdlets in the downloa                                                                                                    | led module are resilient to transient failure                                                                                      | s, handling retries and throttling errors inhere |
| REST backed EOP and SCC c                                                                                                    | dlets are also available in the V3 module. S                                                                                       | imilar to EXO, the cmdlets can be run without Wi |
| For more information chec                                                                                                    | . https://aka.ms/exov3-module                                                                                                    |                                                  |
| PS /Users/samknight> Get-                                                                                                    | ixternalInOutlook                                                                                                    |                                                  |
| Identity                                                                                                    | Enabled AllowList                                                                                                    |                                                  |
|                                                                                                    | True ()                                                                                                    |                                                  |
| PS /Users/samknight>                                                                                                    |                                                                                                    |                                                  |

IX

Type Set-ExternalInOutlook -Enabled \$true and press enter to enable the banner.

| Unlike the EXO* prefixed cmd                          | dlets, the cmdlets in this module support full function | onal parity with the RPS |
|-------------------------------------------------------|---------------------------------------------------------|--------------------------|
| V3 cmdlets in the downloaded                          | d module are resilient to transient failures, handling  | g retries and throttling |
| REST backed EOP and SCC cmd                           | lets are also available in the V3 module. Similar to I  | EXO, the cmdlets can be  |
| For more information check H                          | https://aka.ms/exov3-module                             |                          |
|                                                       |                                                         |                          |
| [PS /Users/samknight> <mark>Get</mark> -Ext           | ternalInOutlook                                         |                          |
| (PS /Users/samknight> Get-Ext<br>Identity             | ternalInOutlook<br>Enabled AllowList                    |                          |
| PS /Users/samknight> Get-Ext<br>  <b>Identity</b><br> | ternalInOutlook  Enabled AllowList True {}              |                          |

X

You will now see the banner below on emails from outside the organisation.

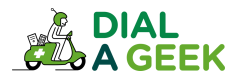

We hope you found our guide helpful.

# If you need any further help, get in touch!

help@dialageek.co.uk 0117 369 4335 www.dialageek.co.uk

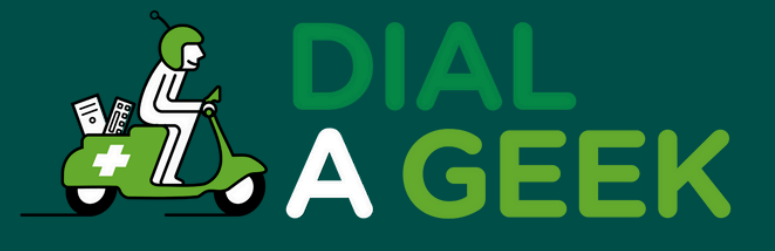

#### DANIEL LEONARD Carbometrics

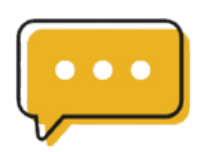

Dial A Geek's dedication is evident in every interaction, making them not just a service provider but a partner in our technological growth.

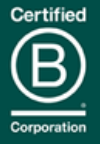

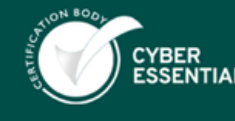

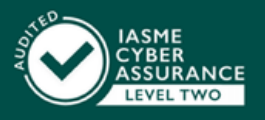

Company reg no: 07550944 VAT: GB 110 5614 54